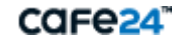

### S U C C E S S P A R T N E R .

# 주민번호 이용 수집 제한 가이드

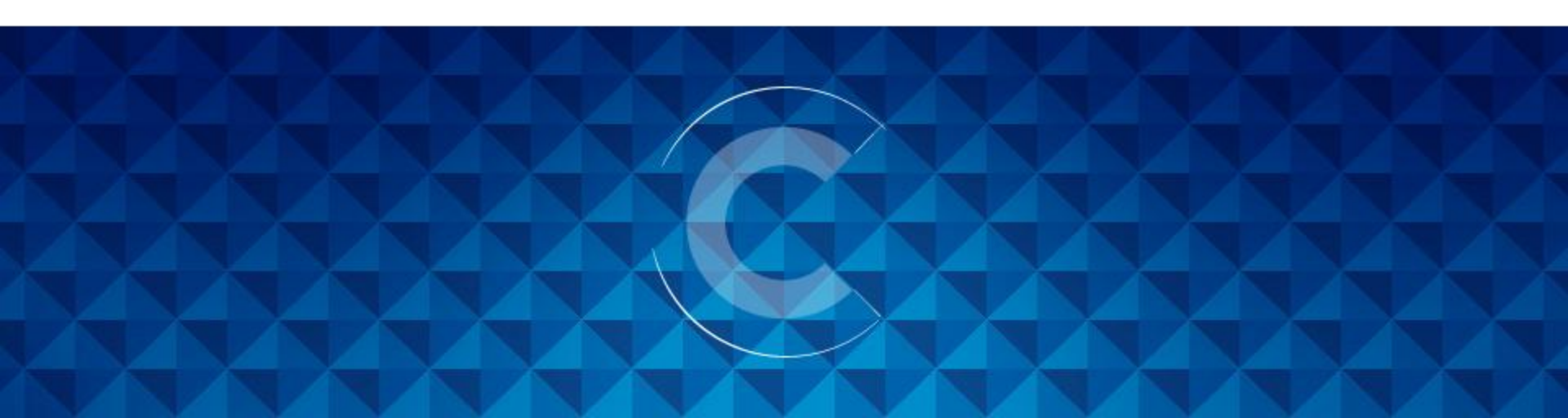

## 목차

- 1. 법률안내
- 2. 적용이유
- 3. 처리방법
  - 3-1. 회원가입 시 주민번호필드 제거
  - 3-2. 회원가입 시 실명인증필드 제거
- 4. 대체수단 안내
  - 4-1. 아이핀 인증 서비스
  - 4-2. 휴대폰 인증 서비스

## 1. 법률안내

### 1) 법령 시행일자

- 개정법 시행일: 2012년 8월 18일

- 법령 시행일(유예기간 종료일): 2013년 2월 18일

### 2) 법령 내용

#### - 「정보통신망 이용촉진 및 정보보호 등에 관한 법률」제23조의2(주민등록번호의 사용 제한)

제23조의2(주민등록번호의 사용 제한)

① 정보통신서비스 제공자는 다음 각 호의 어느 하나에 해당하는 경우를 제외하고는 이용자의 주민등록번호를 수집·이용할 수 없다.

1. 제23조의3에 따라 본인확인기관으로 지정받은 경우

2. 법령에서 이용자의 주민등록번호 수집 • 이용을 허용하는 경우

3. 영업상 목적을 위하여 이용자의 주민등록번호 수집·이용이 불가피한 정보통신서비스 제공자로서 방송통신위원회가 고시하는 경우

② 제1항제2호 또는 제3호에 따라 주민등록번호를 수집·이용할 수 있는 경우에도 이용자의 주민등록번호를 사용하지 아니하고 본인을 확인하는 방법(이하 "대체수단"이라 한다)을 제공하여야 한다.
 ※ (76조 과태료)제23조의2 위반하여 필요한 조치를 하지 아니한 자는 3천만원 이하의 과태료

#### - 「정보통신망 이용촉진 및 정보보호 등에 관한 법률」부칙 제2조(주민등록번호 수집. 이용 제한에 관한 경과조치)('14년 8월 시행예정)

제2조(주민등록번호 수집·이용 제한에 관한 경과조치) ① 이 법 시행 당시 주민등록번호를 사용한 회원가입 방법을 제공하고 있는 정보통신서비스 제공자는 이 법 시행일부터 2년 이내에 보유하고 있는 주민등록번호를 파기하여야 한다. 다만, 제23조의2제1항 각 호의 어느 하나에 해당하는 경우는 제외한다.

② 제1항에 따른 기간 이내에 보유하고 있는 주민등록번호를 파기하지 아니한 경우에는 제23조의2제1항의 개정규정을 위반한 것으로 본다.

## 2. 적용이유

[정보통신망 이용촉진 및 정보보호 등에 관한]법률 시행, 미적용시 과태료 부가
 법령 시행일인 2013년 2월 18일부터 쇼핑몰에서 회원가입 시 주민번호를 받게 되면
 3천만원 이하의 과태료가 지급됩니다.

□ 소중한 고객의 주민번호 남용 방지 및 이를 이용한 금전적 피해 등 2차 피해 방지
주민번호 도용과 보이스 피싱 등의 범죄에 악용될 우려가 높습니다.

※ 2014년 8월부터는 쇼핑몰에서 받은 고객의 주민번호 DB도 삭제될 예정입니다.※ 자체적으로 보유하고 있는 주민등록번호 정보를 폐기하여야 합니다.

## 3. 처리방법

#### □ 적용 대상 쇼핑몰

- 회원가입 시 주민등록번호 기본정보를 받고 있는 쇼핑몰
- 회원가입 시 실명인증 서비스를 이용하여 회원가입을 받고 있는 쇼핑몰

#### 3-1. 회원가입 시 주민번호필드 제거

#### 3-2. 회원가입 시 실명인증필드 제거

| · 참 > 회원 가입                                                            |                                                                                                    |                    | · ※ 회원 가입                                                                                                    |
|------------------------------------------------------------------------|----------------------------------------------------------------------------------------------------|--------------------|----------------------------------------------------------------------------------------------------|
| 원 가입                                                                   |                                                                                                    | 회원 가입              |                                                                                                    |
| 회원구분 ⓒ 개인회원                                                            |                                                                                                    | 회원구분               | ₢ 개인회원                                                                                                    |
|                                                                        | _                                                                                                    | 허위이즈               | C ADDIT                                                                                                    |
| 본정보 회원가입을 위한 필수입력 항목을 입력해 주십시오.                                        | 회원인증                                                                                                    | ●실명원<br>이름<br>주민등록 | 인증<br>[번호 - 중복확인                                                                                                  |
| 아이디 이이디중복확인 (영문소문자/숫자, 4~16자)                                          |                                                                                                    | 개성된 14<br>하의 벌금    | 수민등록법"에 의해 타인에 수민등록번호를 도용하여 무성사용하는 자는 3년 이하의 상역 또는 1천민<br>금에 처해지게 됩니다. 만약, 타인의 주민번호를 도용하여 온라인 회원가입을 하시는 분은 지금 즉시, |
| 비밀번호 (영문 대소문자/숫자/특수문자 중 2가지 이상 조합, 10자~16자)                            |                                                                                                    | 도용을 중<br>하사느 ㅎ     | 중단하시길 바랍니다.<br>허위이 보이화이 및 서비스페고은 의해에 고우스별정 비를 스지하여 비과하며 개이정 비치구바치에 따                                              |
| 비밀번호 확인                                                                | 외자는 외권의 논안적인 및 서미스제동을 위하여 고규적활성모를 구입하여 모든하며 계안정모취급성점에 따<br>모유 및 이용합니다. 고유식별정보 제공을 거부하는 경우 서비스 이용이 제한됩니다.<br>모유 및 |                    |                                                                                                    |
| 비밀번호 확인 질문 - 기억에 남는 추억의 장소는?                                           |                                                                                                    | □ 고유식              | 식별정보 처리에 동의 합니다.                                                                                                  |
| 비밀번호 확인 답변                                                             |                                                                                                    |                    |                                                                                                    |
| 012                                                                    |                                                                                                    | 아이디                | <b>아이디중복확인</b> (영문소문자/숫자, 4~16자)                                                                                  |
|                                                                        |                                                                                                    | 비밀번호               | (영문 대소문자/숫자/특수문자 중 2가지 이상 조합, 10자~16자)                                                                            |
|                                                                        |                                                                                                    | 비밀번호 확인            |                                                                                                    |
| 표표 및 이용합니다. 표표되는용표 재종을 가구하는 동구 지배를 이용한 재산됩니다.<br>[편 그 이제해서 확기해 도이 한다.] |                                                                                                    | 비밀번호 확인 질문         | 기억에 남는 추억의 장소는? 🗸                                                                                                 |
|                                                                        |                                                                                                    | 비밀번호 확인 답변         |                                                                                                    |
| 수소 · · · · · · · · · · · · · · · · · · ·                               |                                                                                                    | 이름                 |                                                                                                    |
|                                                                        |                                                                                                    | 주소                 | - 우편번호                                                                                                    |
| 유선전화 02 🗸                                                              |                                                                                                    |                    |                                                                                                    |
| 휴대전화 없음 🗸 -                                                            |                                                                                                    | 유선전화               |                                                                                                    |
| 이메일 @                                                                  |                                                                                                    | 휴대전화               |                                                                                                    |

< 실명인증 서비스를 통하여 주민번호를 받고 있는 쇼핑몰>

## 3-1. 회원가입 시 주민번호필드 제거

### step1. 주민등록번호 기본정보 옵션 제외

- 위치: 어드민 > 고객관리 > 회원관리>회원가입관리> **회원가입항목설정**
- · 주민등록번호 사용여부 체크박스 해제 설정

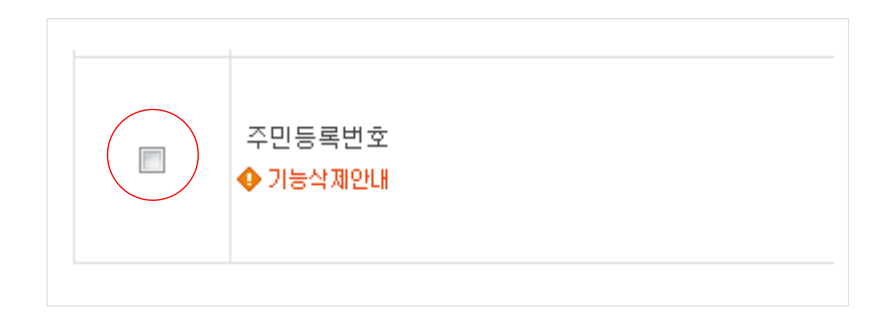

### step2. 주민등록번호 필드 미노출 여부 확인

• 위치: 쇼핑몰 > 회원가입 페이지

|                                      | < 변경 전-주민등록번호 항목 노출 중>                                                                                                 |
|--------------------------------------|----------------------------------------------------------------------------------------------------|
|                                      |                                                                                                    |
| 아이더                                  | <b>아이디중복확인</b> (영문소문자/숫자, 4~16자)                                                                                       |
| 비밀번호                                 | (영문자/숫자, 4~16자)                                                                                                    |
| 비밀번호 확인                              |                                                                                                    |
| 비밀번호 확인 질문                           | 기억에 남는 추억의 장소는? 🗸                                                                                                    |
| 비밀번호 확인 답변                           |                                                                                                    |
| 이름                                   |                                                                                                    |
| 주민등록번호                               | -                                                                                                    |
| 주소                                   | - 우편번호                                                                                                    |
|                                      |                                                                                                    |
|                                      |                                                                                                    |
|                                      | < 변경 후- 주민등록번호 미노출 중>                                                                                                  |
| 기본정보                                 | < 변경 후- 주민등록번호 미노출 중><br>회원기입을 위한 필수입력 항목을 입력해 주십시오                                                                    |
| 아미디                                  | < 변경 후- 주민등록번호 미노출 중><br>회원기입을 위한 필수입력 항목을 입력해 주십시오<br>이이디호북확인 (영문소문자/숫자, 4~16자)                                       |
| 기본정보<br>아이디<br>비밀번호                  | < 변경 후- 주민등록번호 미노출 중><br>회원기입을 위한 필수입력 항목을 입력해 주십시오<br>                                                                |
| 기 본정 보<br>아이디<br>비밀번호<br>비밀번호 확인     | < 변경 후- 주민등록번호 미노출 중><br>회원가입을 위한 필수입력 항목을 입력해 주십시오<br>이미디즐복확인 (영문소문자/숫자, 4~16자)<br>(영문자/숫자, 4~16자)                    |
| ···································· | < 변경 후- 주민등록번호 미노출 중><br>회원기입을 위한 필수입력 항목을 입력해 주십시오<br>이미디호복확인 (영문소문자/숫자, 4~16자)<br>(영문자/숫자, 4~16자)<br>(영문자/숫자, 4~16자) |
| ···································· | < 변경 후- 주민등록번호 미노출 중><br>회원가입을 위한 팔수입력 항목을 입력해 주십시오<br>(영문소문자/숫자, 4~16자)<br>(영문자/숫자, 4~16자)<br>)<br>기억에 남는 추억의 장소는?    |
| ···································· | < 변경 후- 주민등록번호 미노출 중><br>화원기입용 위한 필수입력 항목용 입력해 주십시오<br>(영문자/숫자, 4~16자)<br>(영문자/숫자, 4~16자)<br>(영문자/숫자, 4~16자)           |

## 3-2. 회원가입 시 실명인증필드 제거

### step1. 실명인증 서비스 off로 설정하기

위치: 어드민 > 상점관리 > 상점운영 관련 설정 > 본인인증 서비스 설정
본인인증 사용함 필드에서 실명인증(주민번호)인증 체크박스를 클릭하여
하단 그림과 같이 체크 안된 상태로 값을 설정합니다

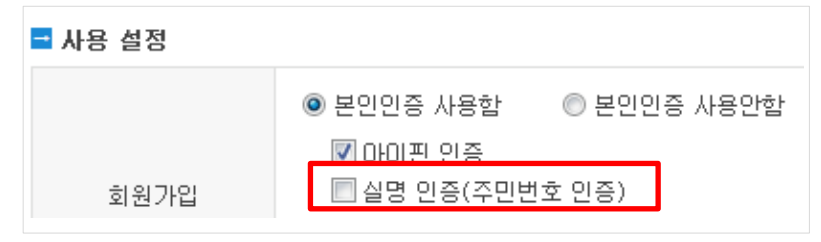

< 아이핀 본인인증 서비스 사용 쇼핑몰>

### step2. 실명인증 필드 미노출 여부 확인

• 위치: 쇼핑몰 > 회원가입 페이지

| 의 권기법                          | < 변경 전-실명인증 항목 노출 중>                                                                                                    |
|--------------------------------|----------------------------------------------------------------------------------------------------|
| ▶ 회원정보<br>↘ 고객님께서 해당하시<br>회원구분 | <ul> <li>회원 종류를 선택해 주십시오.</li> <li>③ 개인회원</li> </ul>                                                                                                    |
| 회원인증                           | <ul> <li>● 실명인증</li> <li>● 아이핀(i-PIN)</li> <li>이름</li> <li>주민등록번호</li> <li>-</li> <li>실명인증</li> <li>개정된 '주민등록법'에 의해 타인에 주민등록번호를 도용하여 부정사용</li> <li>징역 또는 1천만원 이하의 벌금에 처해지게 됩니다. 만약, 타인의 주민번<br/>회원가입을 하시는 분은 지금 즉시, 명의 도용을 중단하시길 바랍니다.</li> </ul> |
|                                |                                                                                                    |
| ▶ <b>회원정보</b><br>▶ 고객님께서 해당    | < 변경 후-실명인증 미노출 중><br>하시는 회원 종류를 선택해 주십시오.                                                                                                    |
| 회원구문<br>회원인증                   | <ul> <li>● 개인회원</li> <li>● 아이핀(i-PIN)</li> <li>▶ 아이핀 인증</li> <li>아이핀이란, 회원님의 개인정보 보호를 위하<br/>임을 확인하는 인터넷상의 개인식별번호 서</li> </ul>                                                                                                    |

## 4. 대체수단 안내

#### 4-1. 아이핀 인증

□ 아이핀 인증 서비스

아이핀(I-PIN)은 '인터넷 개인 식별번호주민번호(Internet Personal Identification Number)'의 약자로 회원가입시 주민번호를 대신하여 아이핀 ID와 비밀번호를 사용하여 본인임을 확인 받을 수 있는 사이버 신원확인 서비스 너비스 신청 위치

· 어드민 > 부가서비스 > 운영지원 서비스 > 아이핀 인증 서비스 > 서비스 신청

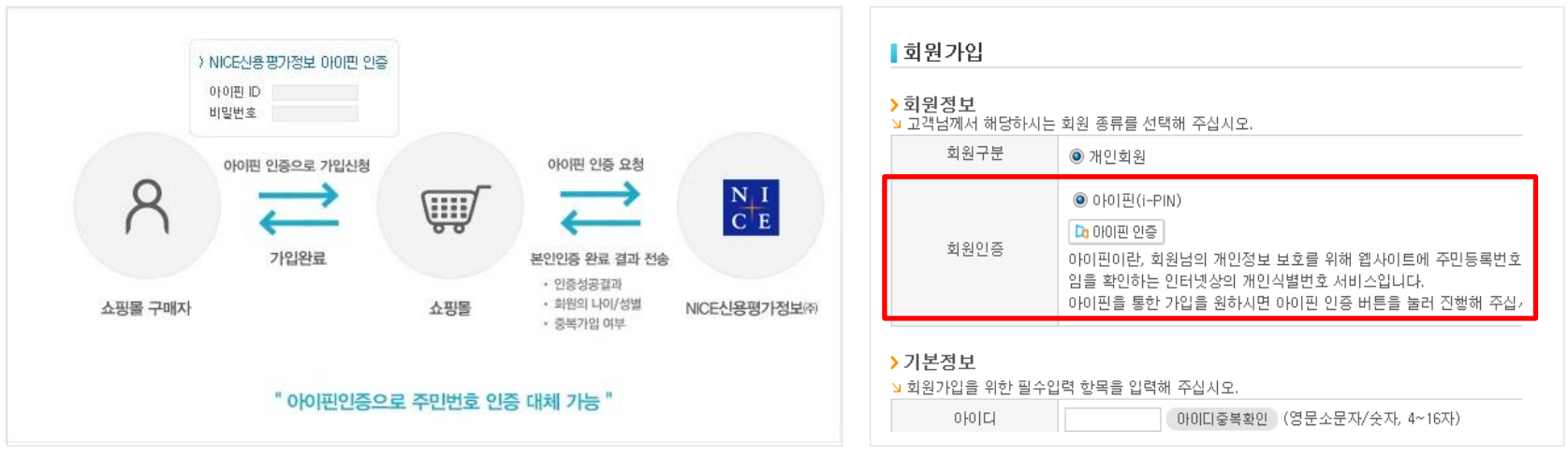

< 실명인증 처리 프로세스>

< 쇼핑몰 회원가입페이지 실명인증 적용화면>

▶ 아이핀 <u>스마트디자인 적용가이드 보러가기</u>

### **4. 대체수단 안내** 4-2. 아이핀 인증

### step1. 아이핀 인증 사용 설정

위치: 어드민 > 상점관리 > 상점 운영관련 설정 > 본인인증 서비스 설정
사용 설정 항목에서 본인인증 사용함 선택 및 아이핀 인증에 체크

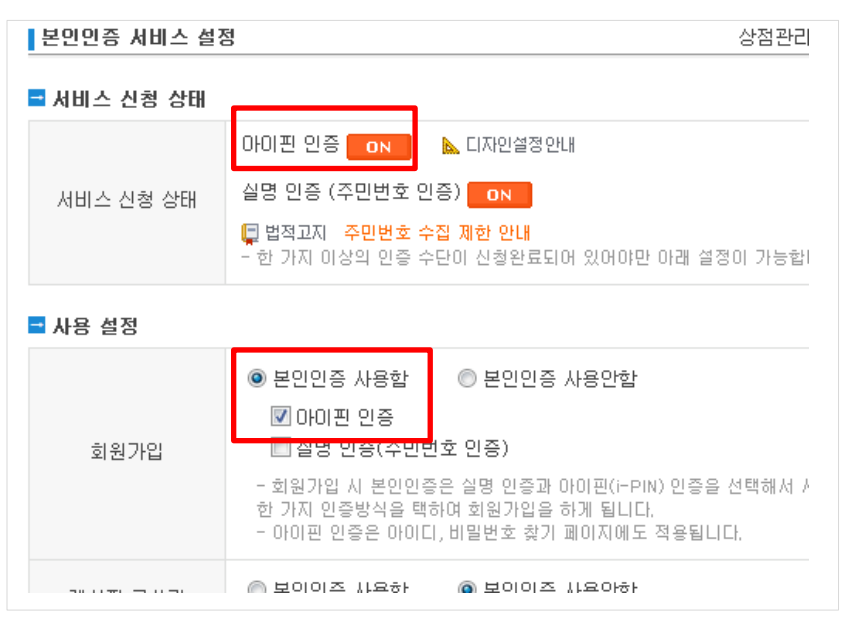

#### <본인인증 서비스 사용 설정 화면>

#### step2. 아이핀 인증 모듈 적용

• 위치: 어드민 > 디자인관리 > HTML 디자인 설정 > 회원관련화 면 > 회원가입/수정 > 회원가입/수정 입력폼(c\_3) > 회원정보(사 용)(u23)

• 회원가입 모듈에 관련 소스 추가하여야 인증 시 뜨는 팝업에서 오류가 발생하지 않습니다.

<input type="hidden" name="mallId" id="mallId" value="{{\$mall\_id}}"/> <input type="hidden" name="version" id="version" value="shop19"/>

|                                                                                                    | 회원정보(사용)                                                                                                    |                            |     |  |
|----------------------------------------------------------------------------------------------------|----------------------------------------------------------------------------------------------------|----------------------------|-----|--|
| 모 듈 ID                                                                                                    | c_3                                                                                                    | 유 닛 ID                     | u23 |  |
| orm name="frml;<br><input h<br="" type="h&lt;br&gt;&lt;input type="/> <input action="" method="post" type="h&lt;/td&gt;&lt;td&gt;in"/><br>idden" name="ipin_param1" id=<br>idden" name="ipin_param2" id=<br>idden" name="mailid" id="mailid" | "ipin_param1" value=""/><br>"ipin_param2" value=""/><br>Id" value="{{small_id}} />                                                                                 |                            |     |  |
| <input id="ver&lt;/td&gt;&lt;td&gt;sion" name="version" type="h&lt;/td&gt;&lt;td&gt;dden" value="shop19"/>                                                                                                    |                                                                                                    |                            |     |  |
| <input <br="" name="ipin_returnUrl" type="h&lt;br&gt;form&gt;&lt;br&gt;orm name=`frm2&lt;/td&gt;&lt;td&gt;dden"/> 'method='post'>                                                                                                    | id="ipin_returnUrl" value=                                                                                                    | -{{\$ipin_returnUrl}}⁻/>   |     |  |
| 회원정보:                                                                                                    | >                                                                                                    |                            |     |  |
|                                                                                                    | ab_array.c_5.b9cororry >                                                                                                    |                            |     |  |
|                                                                                                    | ridth="100%" border="0" cells                                                                                                    | pacing="0" cellpadding="0" | >   |  |
| <table (<="" td=""><td>1773</td><td></td><td></td></table>                                                                                                    | 1773                                                                                                    |                            |     |  |
| <table< td=""><td><ing src="{{&lt;br&gt;&lt;span class&lt;/td&gt;&lt;td&gt;\$img_array.c_3.5.url}}"><!--<br-->="font14_title"&gt;회원정보<!--</td--><td>'td&gt;<br/>'span&gt;</td></ing></td></table<>                                           | <ing src="{{&lt;br&gt;&lt;span class&lt;/td&gt;&lt;td&gt;\$img_array.c_3.5.url}}"><!--<br-->="font14_title"&gt;회원정보<!--</td--><td>'td&gt;<br/>'span&gt;</td></ing> | 'td><br>'span>             |     |  |
| <table< td=""><td><img src="{{&lt;br&gt;&lt;span class&lt;br&gt;,&lt;/td&gt;&lt;td&gt;\$img_array.c_3.5.url}}"/><!--<br-->="font14_title"&gt;회원정보<!--</td--><td>'td&gt;<br/>'span&gt;</td></td></table<>                                     | <img src="{{&lt;br&gt;&lt;span class&lt;br&gt;,&lt;/td&gt;&lt;td&gt;\$img_array.c_3.5.url}}"/> <br ="font14_title">회원정보 </td <td>'td&gt;<br/>'span&gt;</td>        | 'td><br>'span>             |     |  |

<HTML 삽입소스 예시>

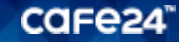

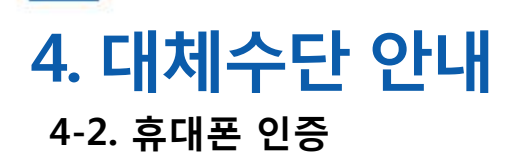

### 휴대폰 인증 서비스 준비중입니다.

## 참고사항. 실명인증 서비스 안내

### 1) 변경사항

- 실명인증 신규 신청 중단 : 2013년 2월 13일

- 실명인증 연장 신청 중단 : 2013년 2월 13일

### 2) 혜택안내

- 2013년 2월 18일 이후 실명인증 서비스 기간이 남은 사용자는 아이핀 서비스를 실명인증 잔여기간+6개월 지원 해드립니다.
- 실명인증 서비스는 제휴사 사정이 의하여 서비스 제공이 종료될 수 있으니 대체수단 이용을 권고드립니다.

Cafe24

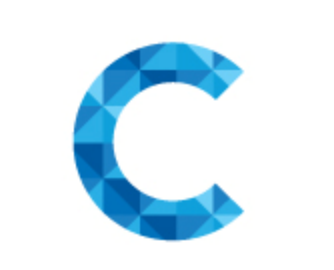

### т н а n к **y о u**

www.cafe24.com I www.simplexi.com